# Renewing Your Membership

This is a step-by-step guide for Members of U3A Cranbourne to assist you in renewing your memberships for the New Year, and how to pay your Subscription fees.

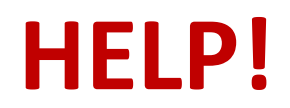

If you need any assistance at all, please contact us OR Pop into the office as normal and we will be happy to assist you

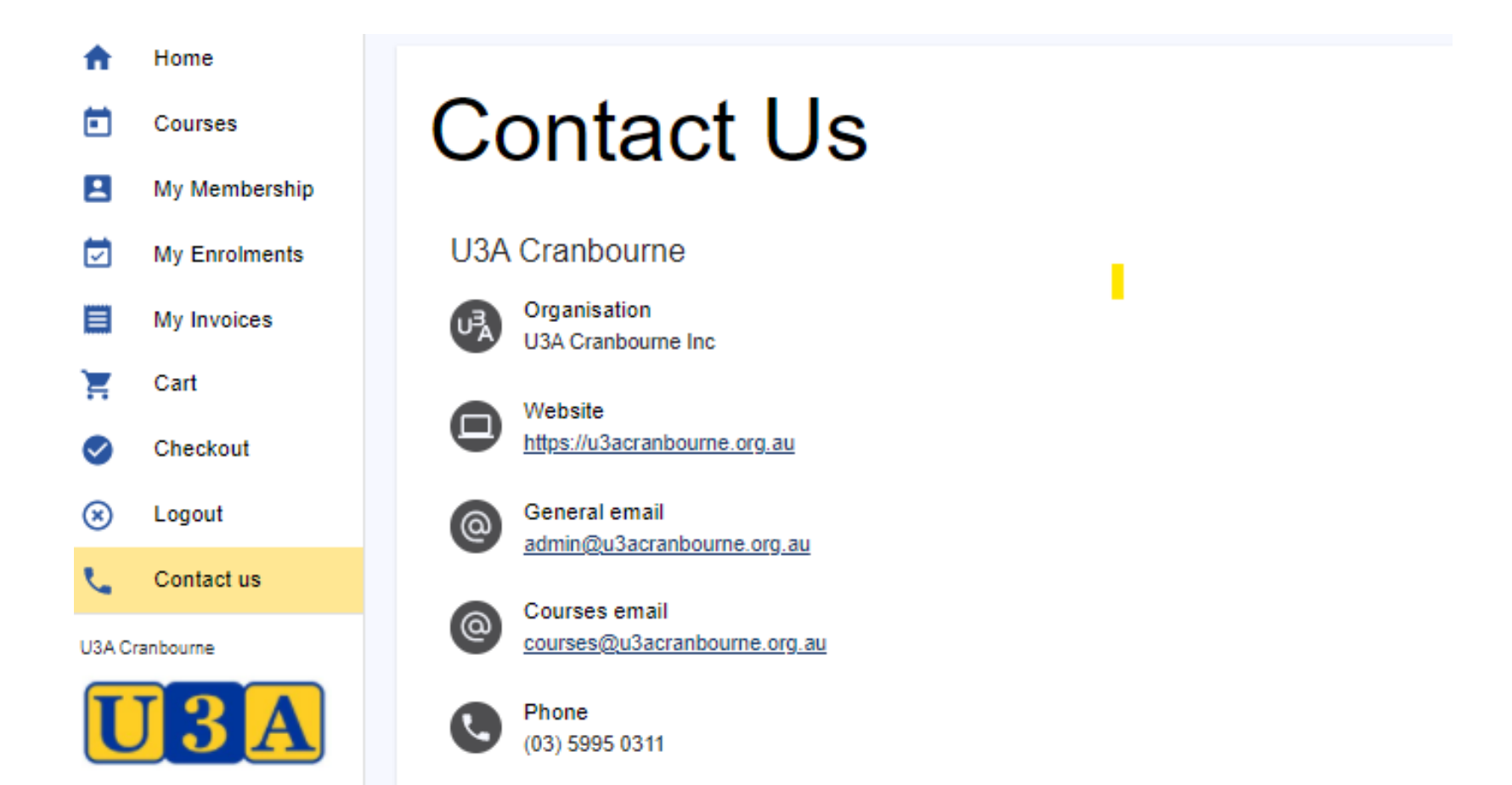

### **Overview**

then

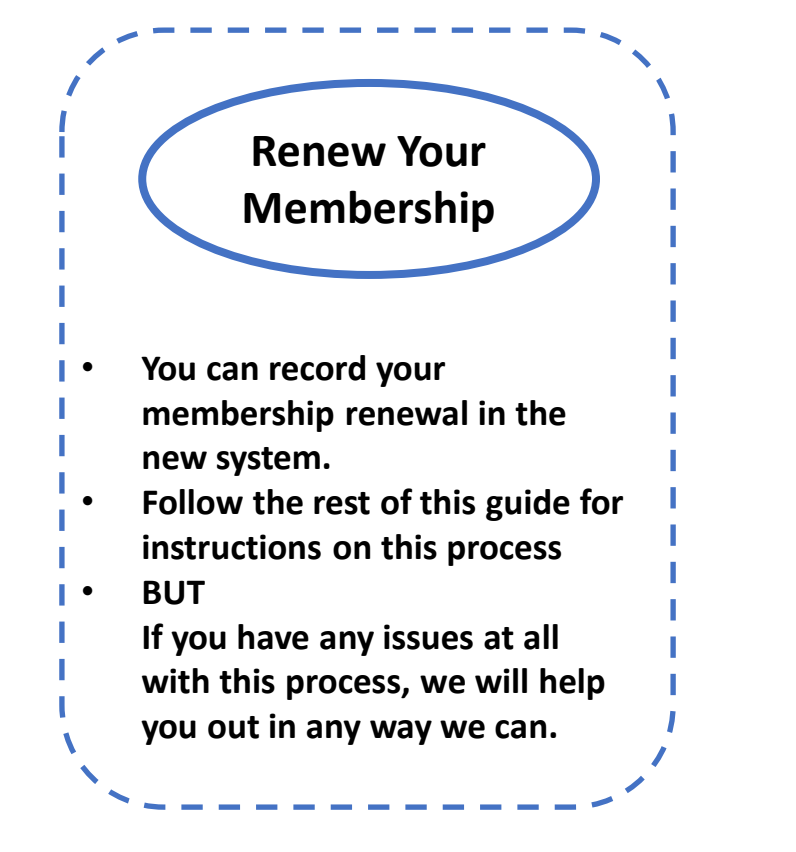

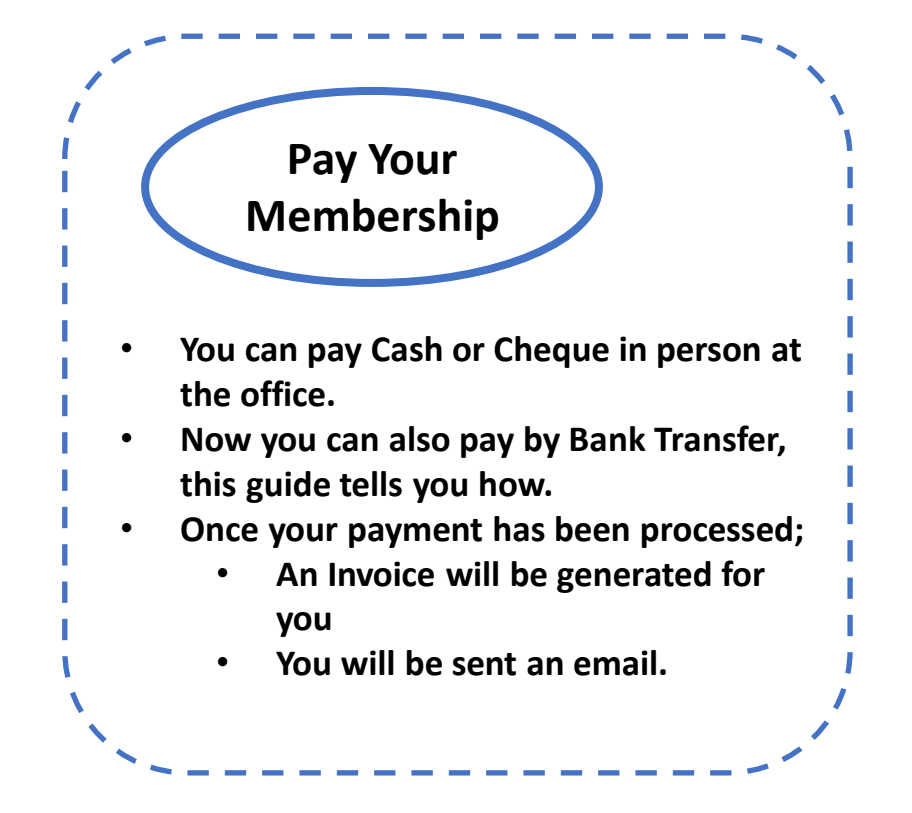

The new system also gives you the ability to check which classes are available, which classes you are enrolled in and manage your enrolments. Check out the 'Quick Guide – Members' for details.

#### Let's get started

#### Connect to the U3A Cranbourne web page: u3acranbourne.org.au

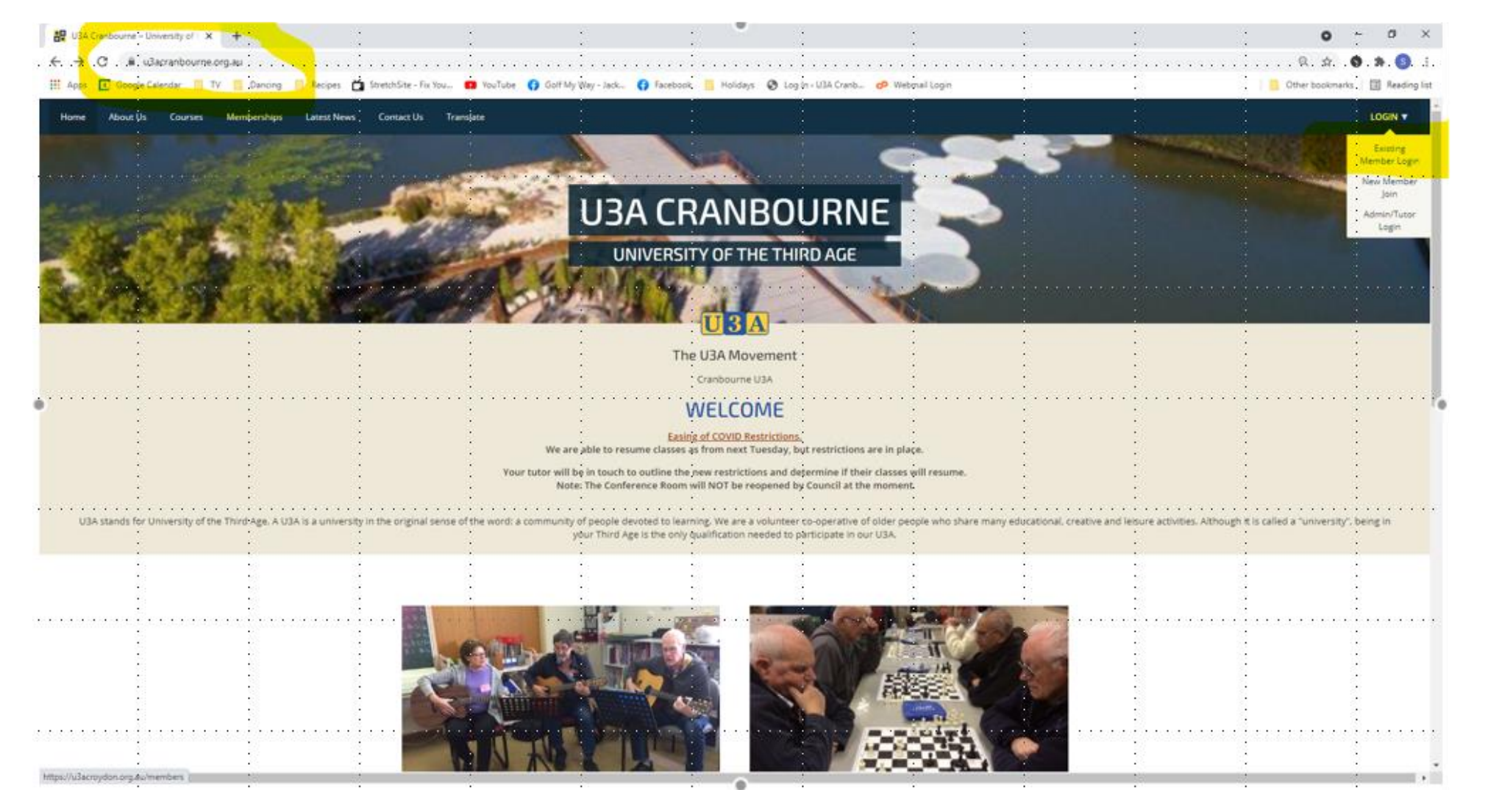

Click on "Existing Member Login"

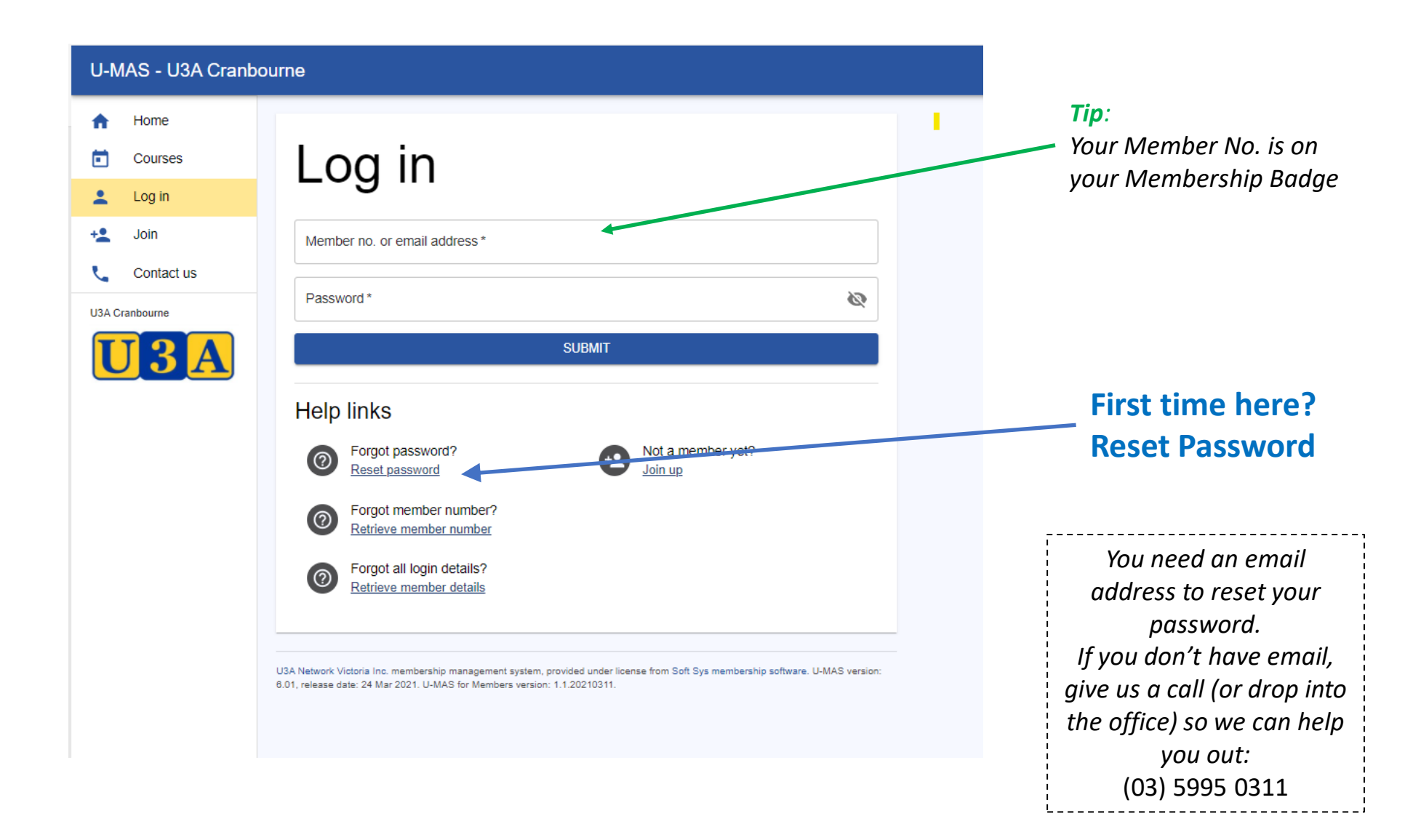

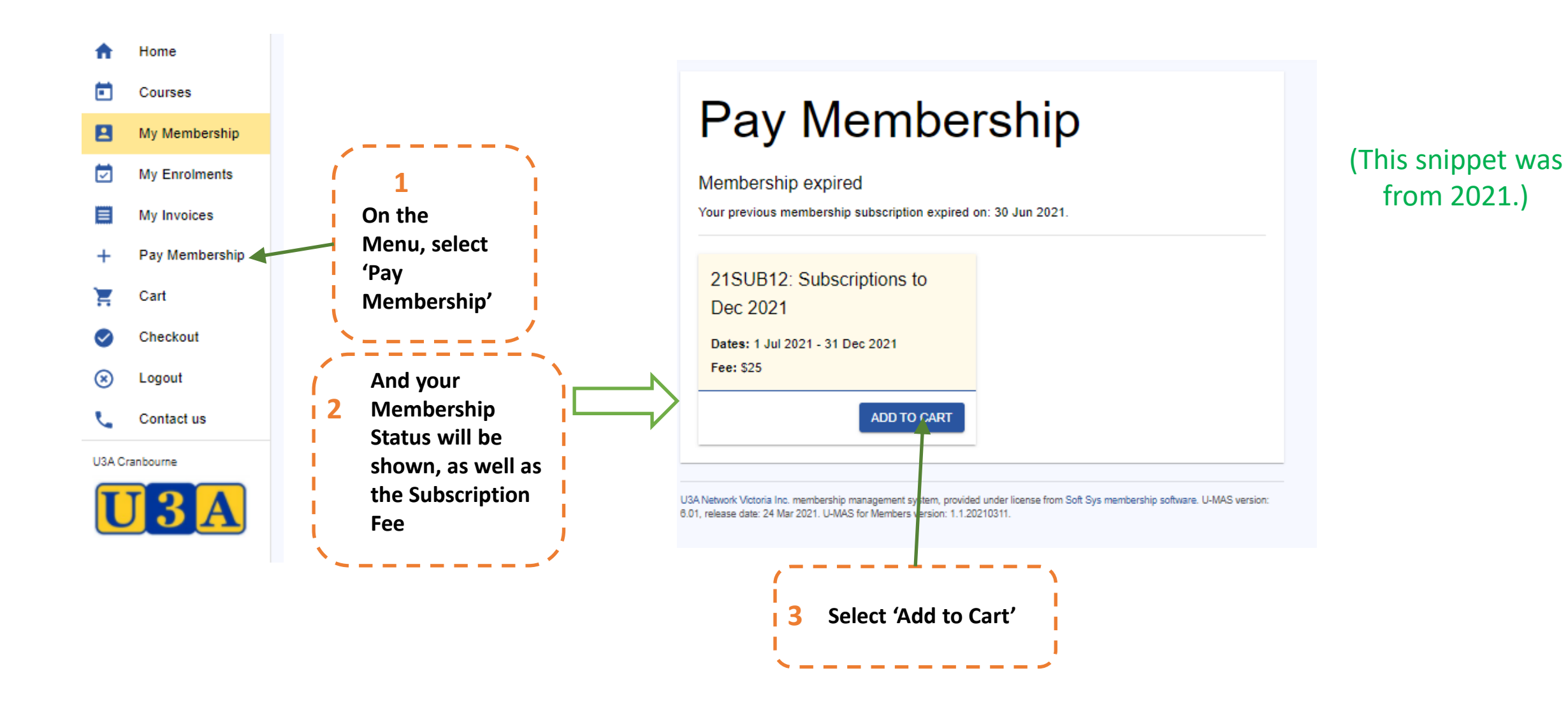

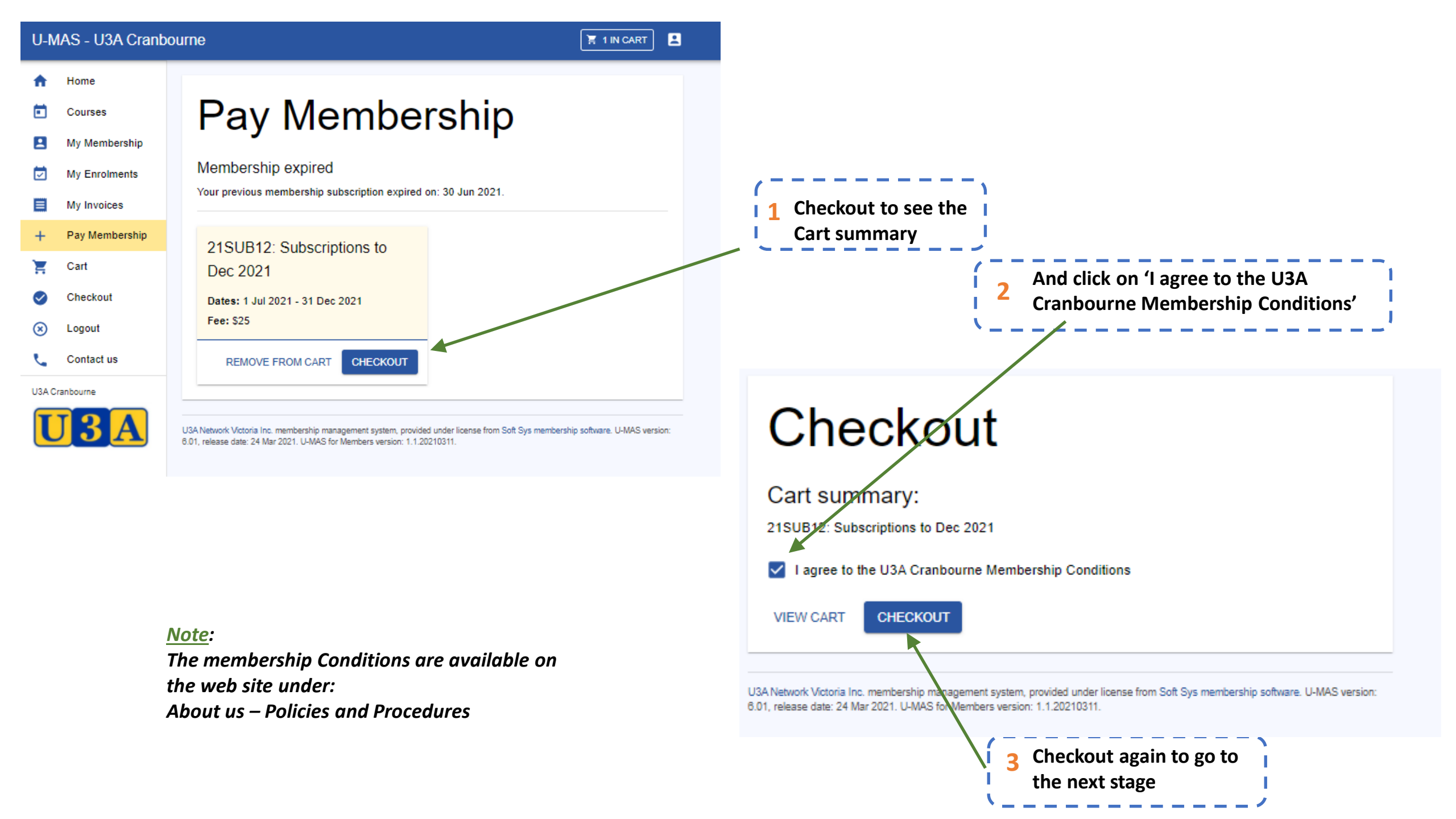

#### Checkout

Checkout success

Code

21SUB12

Name

Total due is \$25.00. Available payment methods are shown at the bottom of the invoice below.

# An Invoice is generated

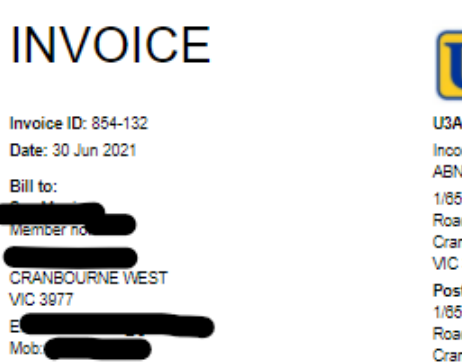

U3A Cranbourne Inc Incorporation: A0047412F ABN: 19 509 123 056 1/65 Berwick-Cranbourne Road Cranbourne East VIC 3977

DOWNLOAD PDF

Postal address: 1/85 Berwick-Cranbourne Road Cranbourne East VIC 3977

Status

Enrolled

Total

Paid

Fee

\$25.00

\$25.00

\$0.00

\$25.00

With details on how to pay: New: Bank Transfer Or Our usual way Bank transfer: Bendigo Bank BSB: 633 000 Aco: 140923715 Use reference: 854-132 Use reference: 854-132 Use referenc

Subscriptions to Dec 2021

out to USA Cranbourne Inc, and write Involce ID 854-132 on the back.

Start date

1 Jul 2021

USA Network Victoria Inc. membership management system, provided under licunse from Soft Sys membership software. U-MAS version: 6.01, release date: 24 Mar 2021. U-MAS for Members version: 1.1.20210311.

#### NOTE:

If paying by Bank Transfer, the Reference Number is Very Important! Make sure that you enter it into the transfer details.

Bank transfer: Bendigo Bank BSB: 633 000 Acc: 140923715 Use reference: 854-132

A unique reference is generated automatically. Don't use '854-132'!

## Well Done!

If you need any assistance at all, please contact us OR Pop into the office as normal and we will be happy to assist you

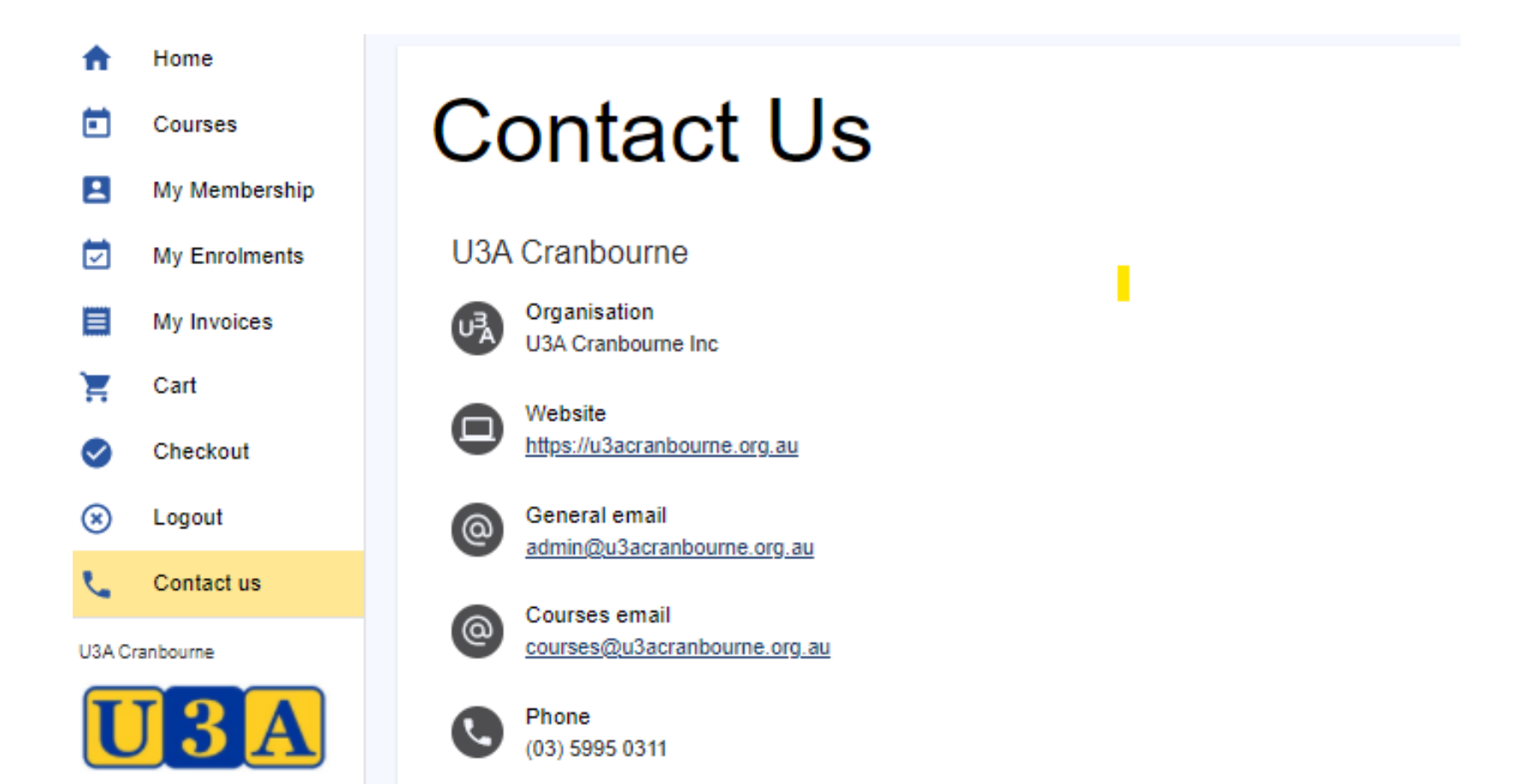